## COMMENT ACHETER LE CALENDRIER DE L'AVENT MURIEL SIRON ?

1. Allez sur le site murielsiron.fr

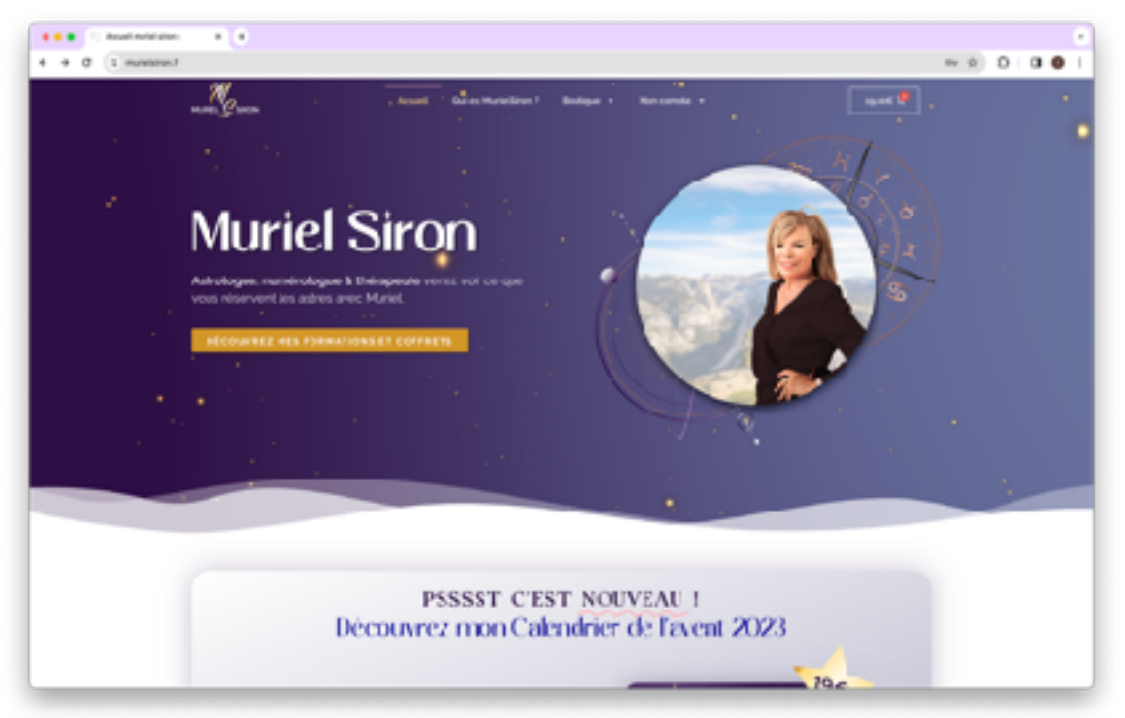

2. Cliquez sur le bouton acheter dans l'encadré dégradé bleu gris

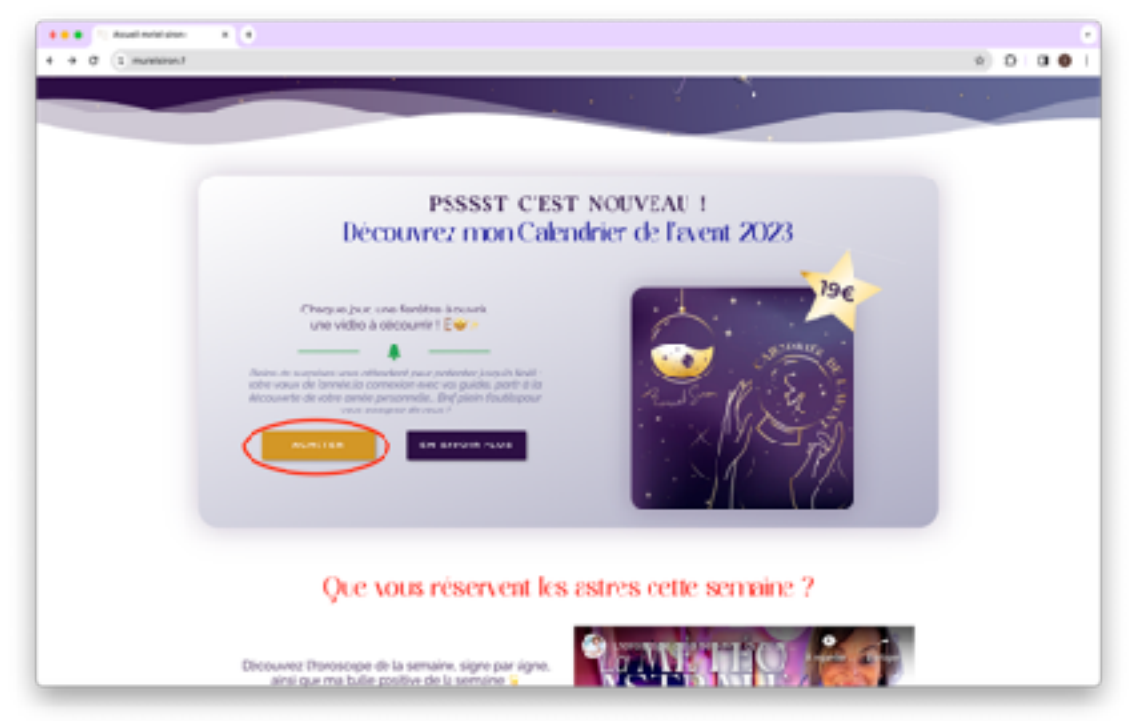

3. Cliquez sur valider ma commande

| B B B T Balar -               | • •                       |                            |            |                   |                       |     |  |
|-------------------------------|---------------------------|----------------------------|------------|-------------------|-----------------------|-----|--|
| + + 0 1 manager/party         |                           |                            |            |                   |                       | * D |  |
|                               |                           | P                          | anier      |                   |                       |     |  |
|                               |                           |                            |            |                   |                       |     |  |
|                               |                           |                            |            |                   |                       |     |  |
|                               |                           |                            |            |                   |                       |     |  |
|                               |                           | Reduit                     | Rain       | (heartha          | Societadal            |     |  |
|                               | 0                         | Calcultion In Council 2002 | 19,000     |                   | 19.0X                 |     |  |
|                               |                           |                            |            |                   |                       |     |  |
|                               | Cale proma Applique la ca | de prono                   |            |                   | Notice (purch parties |     |  |
|                               |                           |                            |            |                   |                       |     |  |
|                               |                           |                            | otalpanier |                   |                       |     |  |
|                               | Sinus total               |                            |            | 1.004             |                       |     |  |
|                               |                           | 718                        |            | 1.04              |                       |     |  |
|                               |                           |                            | Tetel      |                   |                       |     |  |
|                               | Tread (F)(HH)             |                            |            |                   |                       |     |  |
|                               |                           |                            | A.         | heer aves Ġ Pilly |                       |     |  |
|                               |                           |                            |            | - 00 -            |                       |     |  |
|                               |                           |                            |            |                   |                       |     |  |
|                               |                           |                            | Vallder    | la commande       | -                     | )   |  |
|                               |                           |                            |            |                   |                       |     |  |
| The provider of the second by |                           |                            |            |                   |                       |     |  |

4. Remplissez le formulaire avec vos informations personnelles

| ······································ |                                                                                                    |       |       |     |
|----------------------------------------|----------------------------------------------------------------------------------------------------|-------|-------|-----|
| + > # (1 mmethormal                    |                                                                                                    |       | 0 0 0 |     |
| <u></u>                                | Annal Good Read Sect Busines - Management                                                                                                    | uad 🎔 |       |     |
|                                        | Validation de la commande                                                                                                    |       |       | - 1 |
|                                        |                                                                                                    |       |       | - 1 |
|                                        |                                                                                                    |       |       | - 1 |
|                                        | <ul> <li>Ny vive filteresistencies anteste</li> </ul>                                                                                                    |       |       | - 1 |
|                                        | representation of the second second s |       |       | - 1 |
|                                        |                                                                                                    |       |       | - 1 |
|                                        | · we want to the state of these is and said with each                                                                                                    |       |       | - 1 |
|                                        |                                                                                                    |       |       | - 1 |
|                                        | Debails de facturation                                                                                                    |       |       | - 1 |
|                                        | Prison   Item                                                                                                    |       |       | - 1 |
|                                        |                                                                                                    |       |       | - 1 |
|                                        | Reptropies                                                                                                    |       |       | - 1 |
|                                        | Sundri ici numbi na 1                                                                                                    |       |       | - 1 |
|                                        | Resetter de color di super de l'arce                                                                                                    |       |       | - 1 |
|                                        | Con listen :                                                                                                    |       |       | - 1 |
|                                        | the second second second second second second second second second second second second second second second se                                                                                                    | _     |       | - 1 |
|                                        |                                                                                                    |       |       | - 1 |
|                                        | Des (1)                                                                                                    |       |       | - 1 |
|                                        | last fait & center                                                                                                    |       |       | 0   |
|                                        | Sandhart                                                                                                    |       |       |     |

Attention : **Par mesure de sécurité le mot de passe doit** <u>OBLIGATOIREMENT</u> <u>contenir</u> au moins **8 caractères**, une **majuscule**, une **minuscule**, un **chiffre** et un **caractère spécial** (si ce n'est pas le cas vous ne pourrez pas valider la création de compte). 5. Rentrez vos informations bancaire

| 0.0.0 1; Waterickensels - X (* |                                                                         |                                                     |                                        |
|--------------------------------|-------------------------------------------------------------------------|-----------------------------------------------------|----------------------------------------|
| + 0 (E material/communic       |                                                                         |                                                     |                                        |
|                                | informations complémentaires                                            |                                                     |                                        |
|                                | Commentarios soncernorit vetre commendie, vs. : consignes de livratien. |                                                     |                                        |
|                                |                                                                         | Votre comman                                        | de                                     |
|                                |                                                                         | Produit                                             | Size-total                             |
|                                |                                                                         | Calendrier de<br>Fauen 2023 a 1                     | 19204                                  |
|                                |                                                                         | Sour-total                                          | 19806                                  |
|                                |                                                                         | TVA                                                 | 0.04                                   |
|                                |                                                                         | Total                                               | 19004                                  |
|                                |                                                                         | O Carte Banceire                                    |                                        |
|                                |                                                                         | Payes avec vote car                                 | te bacaire ave Dripe.                  |
|                                |                                                                         | Numbe de carte *                                    |                                        |
|                                |                                                                         | Data despiration *                                  | Optoparters visual *                   |
|                                |                                                                         |                                                     |                                        |
|                                |                                                                         | C Resultation los enfor-<br>mans comptir pour la fu | mation de salement sur<br>durs advets. |
|                                |                                                                         | <ul> <li>North Dates</li> </ul>                     | anatadal Maria                         |

6. Cochez la case « J'accepte les conditions d'utilisations..... » et cliquez sur COMMANDER

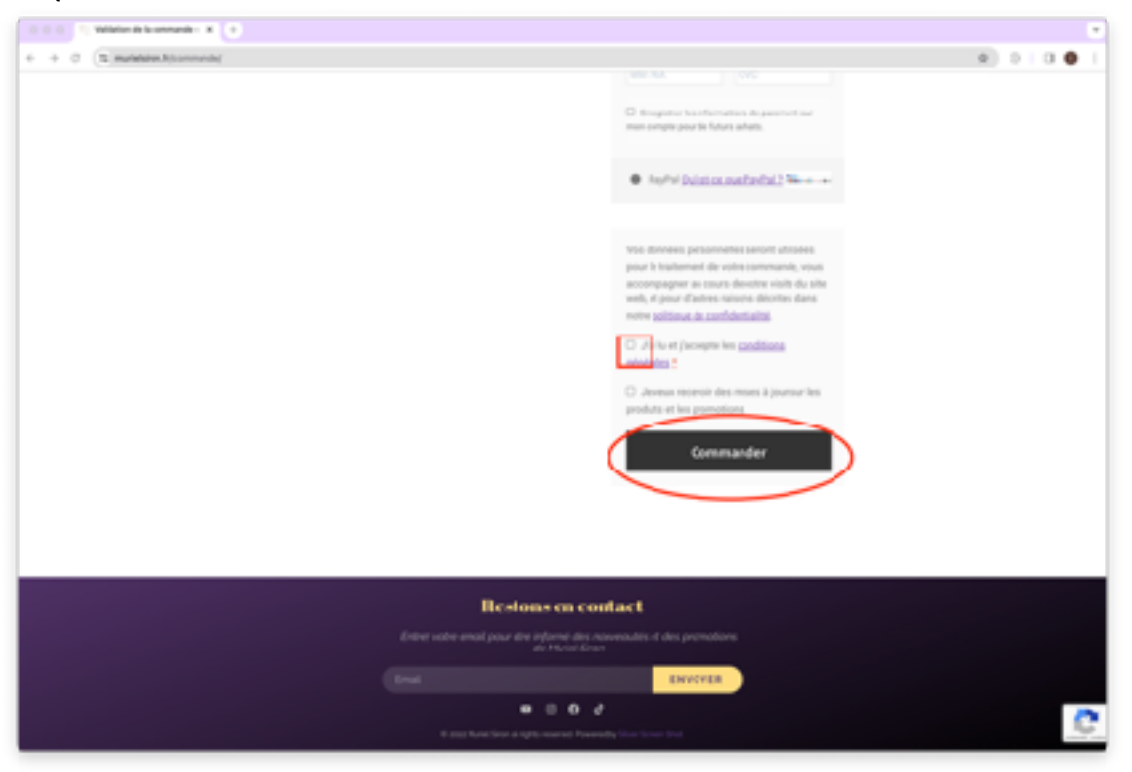

7. Félicitation vous avez acheté le calendrier de l'avent Muriel Siron !